# VIORE TECHNOLOGY & INNOVATION

# **OPERATING INSTRUCTIONS**

# 22" HD LCD Television with Built-in DVD Player LCD22VH65

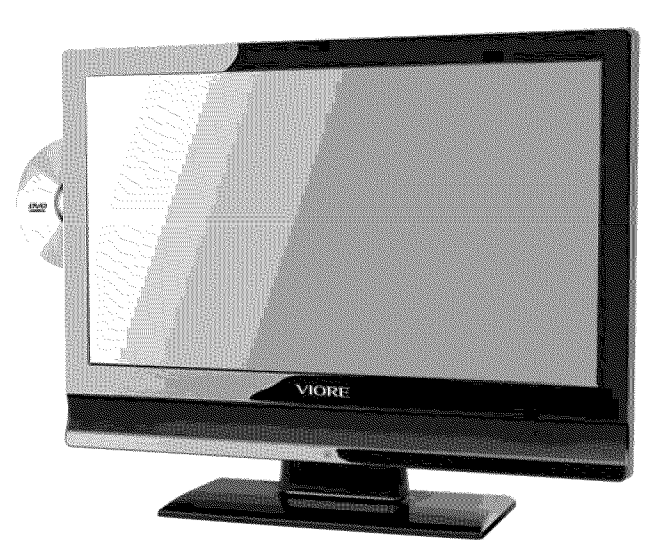

#### **AIR (TV)/CABLE MODE SELECTION**

The Air/CABLE menu option is set to the "CABLE" (Cable Television) mode at the factory. If you want to use an antenna for the built-in TV tuner, this menu option must be set to the "Air" mode. Please refer to "6. Channel MENU" in page 16 of this manual for the details.

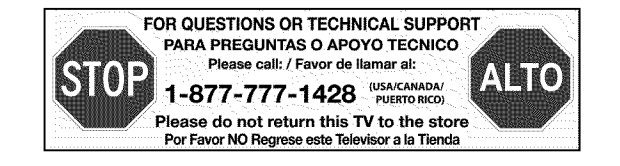

| Contents                     |       |  |
|------------------------------|-------|--|
| Contents                     | 2     |  |
| Caution                      | 3     |  |
| Safety Information           | 4     |  |
| Unit and Accessories         | 4     |  |
| Product Feature              | 4     |  |
| Introduction                 | 5-7   |  |
| 1. Front View                | 5     |  |
| 2. Rear View                 | 6     |  |
| 3. Remote Control            | 7     |  |
| Connection                   | 8-10  |  |
| Basic Ope-ration             | 11    |  |
| OSD Menu                     | 11-17 |  |
| 1. Picture menu              | 11    |  |
| 2. Audio menu                | 12    |  |
| 3. Time menu                 | 12    |  |
| 4. Setup menu                | 13    |  |
| 5. P.G menu                  | 14-15 |  |
| 6. Channel menu              | 16-17 |  |
| Caution and DVD SIDE PANEL   | 18    |  |
| Features                     | 18    |  |
| General Steps of setup menu  | 19    |  |
| Setup Items Introduction     | 19    |  |
| DVD REMOTE CONTROL OPERATION | 24    |  |
| Mp3 PLAYBACK                 | 25    |  |
| DVD Trouble shooting         | 26    |  |

#### Caution

#### Caution

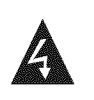

The lightening flash with arrowhead symbol, within an equilateral triangle is intended to alert the user to the presence of un-insulated "dangerous voltage" within the products enclosure that may be of sufficient magnitude to constitute a risk of electric shock to the persons.

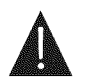

The exclamation point within an equilateral triangle is intend to alert the user to the presence of important operating and maintenance (servicing) instructions in the literature accompanying the appliance.

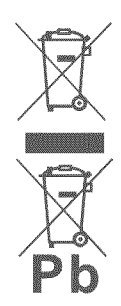

Correct disposal of this Product

(Waste Electrical & Electronic Equipment (WEEE)Your product is designed and manufactured with high quality materials and components which can be recycled and reused.

This symbol means that electrical and electronic equipment, at their end-of-life should be disposed of separately from your household waste.Please dispose of this equipment at your local community waste collection/recycling centre.

In the USA there are separate collection systems for used electrical and electronic products. Please help us to conserve the environment we live in!

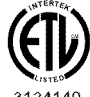

This unit complies with America Safety directives.help us to conserve the environment we live in!

3124140 CONFORMS TO VL STD. 60065

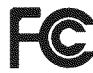

This unit complies with FCC directives.

#### Safety Information

To ensure reliable and safe operation of this equipment, please read carefully all the instructions in this user guide, especially the safety information below.

#### **Electrical safety**

-The TV set should only be connected to a mains supply which matches that stated on the label on the mains adaptor

-To prevent overload, don't share the same mains supply socket with too many other items of equipment.

1.Do not place any connecting wires where they may be stepped on or tripped over. 2.Do not place heavy items on the leads, which may damage them.

3.Hold the Mains plug, not the wires, when removing from a socket.

4. During a thunderstorm or while leaving the TV for long periods, disconnect the aerial (if outdoor) and mains adaptor from the supply.

5.Do not allow water or moisture to enter the TV or mains adaptor. Do NOT use in wet or moist areas such as Bathrooms, steamy kitchens or near swimming pools.

-Pull the plug out immediately, and seek professional help if:

1.the mains plug or cable is damaged

2.liquid is spilt onto the set, or if it is accidentally exposed to water or moisture 3.anything accidentally penetrates the ventilation slots

4.the set does not work normally.

5.Do NOT remove the safety covers. There are no user serviceable parts inside. You may invalidate the warranty. Qualified personnel only are permitted to service this apparatus.

6. To avoid battery leakage, remove exhausted batteries from the remote control handset, or when not using for along period.

7.Do NOT break open or throw exhausted batteries on a fire.

#### Physical safety

1.Do NOT block ventilation slots in the back cover. You may place the TV in a cabinet, but ensure at least 5cm (2") clearance all around the unit.

2. Do NOT tap or shake the TV screen, you may damage the internal circuitry. Take good care of the remote control, do not drop it or allow it to come into contact with liquids.

3. To clean the TV use a soft dry cloth. Do NOT use solvents or petrol based fluids. For stubborn stains, you may use a damp soft cloth with diluted detergent.

#### **Unit and Accessories**

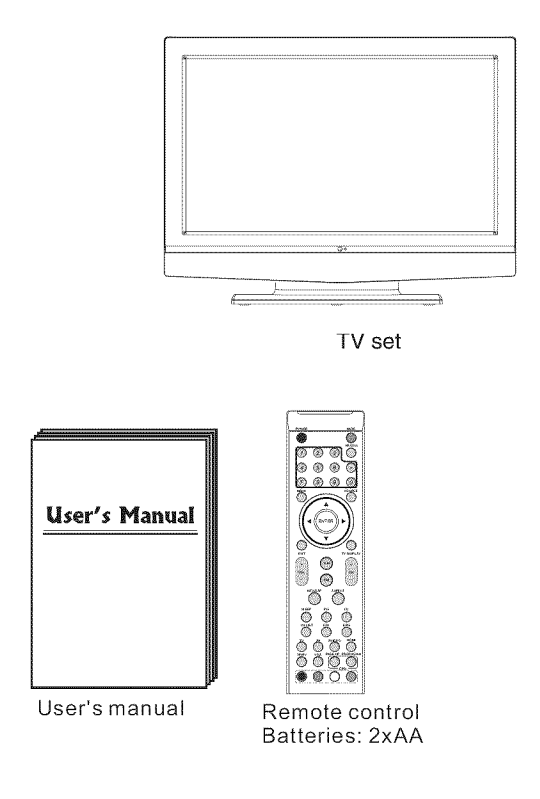

#### **Product Feature**

- Inputs: RF, VIDEO, VGA, YPbPr, HDMI DVD slot
- Audio Input: AV Audio R/L, PC Audio Support TV mode: NTSC-M, ATSC Search TV: Auto/Manual

- Auto-shutting down Program exchange and edit -Support QAM and 8VSB demodulation

![](_page_5_Figure_0.jpeg)

The effective receiving range for the signal is 5-8 metres from the front of the remote control window, and 300 to the left or right side and  $20^0$  above or below the remote control window

#### 3: Key board

#### 1). SOURCE:

- Display the input source menu.
- MENU: Display main MENU.
   CH+/CH-In TV mode, press "CH+" or "CH-" to change the channel up and down. In MENU mode, press "CH+" or "CH-" to select items. In standby mode, press "CH+" or "CH-" to turn on the TV.
   VOL+/VOL-Adjust sound level. In MENU mode, press "VOL+" or "VOL-" to adjust the item that you selected.

#### 4: Power:

Press this button to turn the unit ON from STANDBY mode. Press it again to turn The set back to STANDBY.

To turn on the LCD TV
Press I on the right side of the LCD TV.
Be sure to turn off the power and unplug both units from the wall outlet before making any connections.

![](_page_6_Figure_0.jpeg)

2. When HDMI port get DVI signal, the PC Audio channel will change to receive the audio from HDMI port.

#### Wall Mounting

The TV is provided with mounting holes for a VESA approved wall mounting bracket. Remove the two Posi screws holding the base to the base bracket and lift the base away (do not remove the base mounting bracket). Mount the VESA bracket using 4 x M4 x10 Iso metric threaded screws (not supplied). Do not use screws longer than 10 mm, damage will occur to the internal parts. Fit the wall bracket securely following the manufacturers instructions.

REMOTE CONTROL

![](_page_7_Figure_1.jpeg)

![](_page_7_Figure_2.jpeg)

 Remove the battery cover.
 Inserting the 2 AAA 1.5V batteries making sure the polarity (+ or -) of the batteries matches the polarity marks inside the unit.
 Mount the battery cover.Replace with new batteries when the TV set begins to show the following symptoms:Operation is unsteady or erratic. Sometimes the TV set does not function with Deserted Costent Unit.

- function with Remote Control Unit. Remark:
- 1) Alkaline Battery Recommended.
- 2) Remove batteries when they are exhausted or if the remote control is not to
- be used for long time.

- 1:POWER
- To set the TV standby or on.
- 2:NUMBER KEY:
- For direct access to program. 3:**MENU**
- To display TV menu or to return to the
- previous menu.
- 4: CURSOR
- To move within the menu.
- 5: **EXIT**
- Used to exit menu.
- 6: VOL+/-
- To adjust sound level.
- 7: P.M
  - To switch picture mode.
- 8: MTS/SAP
  - Switch the sound stereo, SAP and mono.
- 9: SLEEP
- Set time to turn off the TV.
- 10:**P.G**
- Setting the Parental Control level control.
- 11:**MUTĚ**
- To disable or enable the sound.
- 12: RECALL
- To access the previously viewed program.
- 13: SOURCE
  - To display or exit TV input source menu.
- 14: ENTER
- Confirms selection.
- 15: TV DISPLAY
- Displays/removes the program
- Information
- 16: **S.M**
- To switch sound mode. 17: CH+/CH-
- To access the next or previous Program.
- 18: **ASPECT**
- To change picture aspect.
- 19: CC
- Enable or disable the CC function.
- 20:CH LIST:
- Used to display the channel list
- 21:**FAV**: Used to access your favourite channels in
- digital TV mode.
- 22:EPG:
- Display all the information of DTV
- programs. 23:**DVD keys** :
- Please refer to the user manual for DVD part.

Connection

#### **Connection** Power Cord Connection

![](_page_8_Figure_2.jpeg)

- Connect the power cord to a wall outlet as shown, and turn the switch (Page 6) on. - When you connect the power, the TV set comes into standby mode and the LED indicator (Page 5) lights red.

- You can bring the TV out of standby mode by press the POWER button on TV set (page 5) or remote control(page 7), and the LED indicator lights green.

#### Antenna cable connection

![](_page_8_Figure_6.jpeg)

Press SOURCE button on the remote control to display the input source menu, press ▼▲ buttonto select TV, then press OK button to confirm, TV scan and you will receive the signal.

Connection

#### Antenna cable connection

AV Input ConnectionNote: All cables shown are not included with the TV.

![](_page_9_Figure_3.jpeg)

![](_page_9_Figure_4.jpeg)

Connection

#### **HDMI** Connection

Note: All cables shown are not included with the TV.

![](_page_10_Figure_3.jpeg)

#### **PC** Connection

Note: All cables shown are not included with the TV.

![](_page_10_Figure_6.jpeg)

**Basic Operation** 

Basic OSD Menu operation Press MENU button to display the OSD

![](_page_11_Picture_2.jpeg)

Use ◀▶ button to select the main menu, and press ▼ button to enter the submenu.In the submenu, use▼▲ button to select the function item, and you could:adjust ("Contrast" item in **Picture** menu for example) with◀▶ button; select ("Picture Mode" item in **Picture** menu for example) with◀▶ button; enter the submenu ("Close Caption" item in **Setup** menu for example) with▶ button. \* (Press MENU button to return to the upper menu.)

\* (Press EXIT button to exit the menu display.)

**Note1**: Only when you input the suitable signal, the relevant items can be activated **Note2**: Please operating the OSD menu according to hint on the bottom of the banner.

#### OSD Menu 1. Picture menu

![](_page_11_Figure_7.jpeg)

#### Description

Picture mode: Select between Standard, Dynamic, soft and personal.

You may select the picture mode directly by pressing the **PICTURE** button on the Remote control.

**Contrast**: Control the difference between the bright and dark regions of the screen picture.

Brightness: Adjust brightness of the picture.

**Color**: Adjust color of the picture.

Tint: Control the fresh tones to make them appear natural.

Sharpness: Set the amount of fine detail in the picture.

Color Temp.: select between Normal, Cool and Warm.

#### 2. Audio menu

![](_page_12_Picture_2.jpeg)

#### Description

Sound Mode: Select your desired sound mode as follow: Standard, Music, Movie, And personal. You may select the sound mode directly by pressing the SOUND Button on the remote control.
Bass: control the intensity of low frequencies.
Treble: control the intensity of high frequencies.
Balance: Left and right stereo audio channels balance.
Surround: Activate or deactivate the Surround function.
AVC: Auto volume control.
Spdif Type: Spdif output format select.
Audio Language: Select audio language.

#### 3. Timer menu

![](_page_12_Picture_6.jpeg)

#### Description

**Sleep timer:** You may set the automatic shutdown timer choosing from 5 to 240 minutes, or deactivate this function.

Time zone: Select between Pacific, Alaska, Hawaii, Eastern, Central and Mountain, time zones.

Daylight Saving Time: Select between On and Off.

**Clock**: Clock time is automatically set when the TV is tuned to a broadcast digital TV station. Clock time is not user-adjustable.

#### 4. Setup menu

![](_page_13_Picture_2.jpeg)

#### Description

| <ul> <li>Menu Language: Select OSD menu language.</li> <li>Transparency: Turn on or off the transparency menu function.</li> <li>Aspect: Select the aspect mode between 16:9, Zoom, Cinema and Normal.</li> <li>Noise reduction: Select the noise reduction mode between Strong, Off, Weak and Middle.</li> <li>PC SETUP:</li></ul> | Normality     Normality     Ever |
|----------------------------------------------------------------------------------------------------|----------------------------------------------------------------------------------------------------|
| Closed Caption:                                                                                                    |                                                                                                    |
| <b>CC Mode</b> : Allow you to select the CC Mode among: On and Off .                                                                                                    | Totale Marin Yang Gang Total Communication<br>Totale Communication Communication Communication<br>Report Communication → Communication → Communication                                                                                                    |
| Basic Selection: Allow you to select the<br>basic selection among: CC1, CC2, CC3,<br>CC4, Text1, Text2, Text3 and Text4.                                                                                                    | Advanced Gelection Service3 ><br>Option: >>                                                                                                    |
| Advanced Selection: Allow you to select the advanced selection                                                                                                    | ESS Servert Mc21 Adjust (Menu) Excl                                                                                                    |
| among: Service1, Service2, Service3<br>Service4, Service 5 and Service 6.                                                                                                    | Dear State State                                                                                                    |
| Option:                                                                                                    |                                                                                                    |
| Use remote buttons to operating in option menu As Your desire.                                                                                                    | Fontatyle      Default       Fontatyle      Default       FontEdgeatyle      Default       FontEdgeatyle      Default       FontEdgeatyle      Default       FontEdgeatyle      Default       FontEdgeatyle      Default       FontEdgeatyle      Default       Fontedet      Default       Foneeth      Default                                                                                                    |
| <b>XVS</b> : Activate / deactivate the automatic dynamic brightness function.                                                                                                    | BG opacity 🖌 Default : >                                                                                                    |

**Restore Default**: Restore all settings in SETUP menu to factory settings.

#### 5. P.G menu

You must enter the password to gain access to the P.G menu. The default password is 6666. You may modify the following options:

![](_page_14_Figure_3.jpeg)

Description

**Change password**: Change the password, you must enter the new password twice to confirm it. Note: Do not forget the password.

**P.G Switch**: Allow you to turn on or off the system lock. If deactivated, the functions described below don't work. This option menu allows you to lock any TV channel or adjust the Movie rating filter.

![](_page_14_Picture_7.jpeg)

TV: Use▲▼buttons to select the desired rating and press ◀► button to block or unblock rating.

| 1221                                  |          | Ĩ.    | R.     | φ.    |                      |         |         |
|---------------------------------------|----------|-------|--------|-------|----------------------|---------|---------|
| Picture Au                            | lio      | Timer |        | Setup | -                    | 2.G     | Channel |
|                                       |          | τv    | rating |       |                      |         |         |
|                                       | ALL      | ffV   | V      |       |                      |         |         |
|                                       |          |       |        |       |                      |         |         |
| TV-Y7                                 | E.       | 6     |        |       |                      |         |         |
| TV-G                                  | <i>6</i> |       |        |       |                      |         |         |
| TV-PG                                 |          |       |        |       |                      |         |         |
| TV-14                                 |          |       | 6      | Ê.    | Ê                    | 6       |         |
| TV-MA                                 |          |       | 6      | 6     | . (2 <sup>111)</sup> |         |         |
| # Block Press ENTER to lock or unlock |          |       |        |       |                      |         |         |
| Liiiiii 🦄 🕄 Sele                      | cl       | 20    | Adju   | ist   | (M                   | inu) Ev | at      |

**MPAA**: The Movie rating (MPAA) is used for original movies rated by the Motion Picture Association of America (MPAA) as broadcasted on cable TV and not edited for television. Use▲♥button to select N/A, G, PG, PG-13, R, NC-17 or X.

| Ra                                                                        | ating | Description                                                                                         |  |  |  |
|---------------------------------------------------------------------------|-------|----------------------------------------------------------------------------------------------------|--|--|--|
|                                                                           | G     | General audiences, All Ages admitted                                                                |  |  |  |
|                                                                           | PG    | Parental Guidance suggested. Some material may not be Suitable for children.                        |  |  |  |
| Age                                                                       | PG-13 | Parents strongly cautioned. Some material .may be<br>Inappropriate for children under 13.           |  |  |  |
| R Restrict. Under 17 requires according guardian (age varies in some juri |       | Restrict. Under 17 requires accompanying parent or adult guardian(age varies in some jurisdictions) |  |  |  |
|                                                                           | NC-17 | No one 17 and under admitted.                                                                       |  |  |  |
|                                                                           | X     | X is an order rating that is unified with NC-17 but may be encoded in the data of order movies.     |  |  |  |

![](_page_15_Picture_3.jpeg)

Reset RRT: Allow you to reset the RRT setting.

#### 6. Channel menu

![](_page_16_Picture_2.jpeg)

Description

Favorite:

**Air/Cable**: Allow you to select antenna between Air and Cable. If you selet

### Auto Scan:

Enter the Auto Scan menu to start auto scan.

★ If you select "Air" or "Cable" as input signal in Antenna item, you can press ▶ button to search the channels automatically. The receivable channels will be stored automatically. When searching channels, press MENU to stop. NOTE: It will take a while to auto scan in NTSC or ATSC mode, please wait patiently.

# Examination March March East Prouv Soluci March Soluci March

Allow you to add these channels which you desired as the favorite channels.Use ▲▼ button to highlight the desired item, then press OK button to add or remove the highlighted channel as favorite.

![](_page_16_Picture_10.jpeg)

Show/Hide: Allow you to show or hide the channels.

Use▲▼ button to highlight the desired item, then press OK button to show or hide the highlighted channel.

![](_page_17_Picture_3.jpeg)

Channel No.: Show and select the channel.

**Channel Label**: Allow you to setup a label for the channel. Press ▲▼ button to select the position of the table, and press **∢**▶ button to select the words.

DTV Signal: Show the quality of digital signal: good, Normal, Bad.

#### DVD OPERATION

![](_page_18_Picture_1.jpeg)

The DVD video player is A class 1 laser product. Use of controls or adjustments or performance of procedures other than those specified herein. May result in hazardous radiation Exposure. As the laser beam used in this DVD video player. Is harmful to the eyes, do not attempt to disassemble the Cabinet. Refer servicing to qualified personnel only.

#### **DVD SIDE PANEL**

![](_page_18_Figure_4.jpeg)

#### How to enter DVD source

Please press the SOURCE key and select the DVD item, then LCDTV will enter DVD mode.

#### USB

In DVD mode, press DVD/USB button in the remote controller, you can insert a USB disc or a Mp3 player with USB interface to play the mp3, JPEG and Mp4 files.

Caution:

When using USB function, please do not insert in the wrong direction, or else it will be damaged.

#### Features

Disc formats supported by this player:

![](_page_18_Figure_13.jpeg)

This product incorporates copyright protection technology that is protected by method claims of certain U.S. patents and other intellectual property rights owned by Macro vision Corporation and other rights owners. Use of this copyright protection technology must be authorized by Macro vision Corporation, and is intended for home and other limited viewing uses only unless otherwise authorized by Macro vision Corporation. Reverse engineering or disassembly is prohibited.

Manufactured under license from Dolby Laboratories. "Dolby" and the double-D symbol are trademarks of Dolby Laboratories. Confidential Unpublished Works. © 1992-1997 Dolby Laboratories, Inc. All rights reserved.

#### 1. General Steps of setup menu

A) Press the setup button, the main setup menu appears.

![](_page_19_Figure_3.jpeg)

B) Press the Left and Right arrow buttons to highlight the icon of the desired page, then press the Down or Right arrow button to activate that page. For example, if you want to setup the video page, press Right to highlight the video icon, the video page will be displayed on the screen.

![](_page_19_Picture_5.jpeg)

C) Press the Down arrow button to highlight the desired option. Press Enter or press Right to select. The choices of that option appear on the right. For example, press the Down arrow button to highlight the BRIGHTNESS option, then press Enter to select, the brightness choices appear on the right.

![](_page_19_Figure_7.jpeg)

A)Press the Arrow buttons to highlight the Exit Setup option, then press Enter or Setup again to exit Setup Menu.

#### 2. Setup Items Introduction

#### 2.1 SYSTEM SETUP

The system setup options are illustrated below:

#### 2.1.1 TV SYSTEM

According to the Color System of the TV, you can choose the TV System.

![](_page_19_Picture_14.jpeg)

#### 2.1.2VIDEO

![](_page_19_Picture_16.jpeg)

#### 2.1.3 TV TYPE

According to the TV type, you can choose 16:9, 4:3LB or 4:3PS.

![](_page_19_Picture_19.jpeg)

#### 2.1.4 PASSWORD

The password option is initially locked, and you can not set the ratings limit or change the password. In order for the Ratings feature to work, the password mode must be turned on. If you want to set the ratings limit, you will need to enter the default password. Which is 6666. then press Enter to confirm. To change the password, you will be prompted for the old password, then be prompted for new one. Enter a 4-digit number ( this is your password).Press remember your PASSWORD, as the DEFAULT setting will revert everything. But the PASSWORD to the factory defaults.

|                 | Ø-                    | П    | 0 | ٩ | DD |
|-----------------|-----------------------|------|---|---|----|
| s١              | STEM S                | ETUP |   |   |    |
| TV<br>VIE<br>TV | SYSTER<br>DEO<br>TYPE | a    |   |   |    |
| PA<br>RA        | SSWOR<br>TING         | D    | 6 |   |    |
| DE              | FAULI                 |      |   |   |    |

#### 2.1.5 RATING

The Rating feature is a rating limit system, like movie ratings. It works with DVD discs that have been assigned a rating. This helps you control the types for DVDs that your family watches.

![](_page_20_Picture_6.jpeg)

#### 2.1.6 DEFAULT

The DEFAULT setup options are RESTORE factory setup. Let your player work on best state.

![](_page_20_Figure_9.jpeg)

#### 2.2 LANGUAGE SETUP

The language setup options are illustrated below:

#### 2.2.1 OSD LANGUAGE

Highlight the OSD LANGUAGE option, and press the Arrow buttons to choose the OSD language you prefer. Press Enter to confirm, and it will display OSD in that language. Note: The OSD LANGUAGE display is subject to sales country.

![](_page_20_Picture_14.jpeg)

#### 2.2.2 AUDIO LANG

Highlight the AUDIO LANG option, and press the Arrow buttons to choose the audio language you prefer. Press Enter to confirm. If the disc you are playing has that language available, it will output that language Note: The AUDIO LANGUAGE display is subject to sales country..

![](_page_20_Picture_17.jpeg)

#### 2.2.3 SUBTITLE LANG

Highlight the SUBTITLE LANG option, and press the Arrow buttons to choose the subtitle language you prefer. Press Enter to confirm. If the disc you are playing has that language available, it will display subtitles in that language. Note: The SUBTITLE LANGUAGE display is subject to sales country..

![](_page_21_Picture_3.jpeg)

#### 2.2.4 MENULANG

Highlight the MENU LANG option, and press the Arrow buttons to choose the menu language you prefer. Press Enter to confirm. If the disc you are playing has that Language availabel.lt will display the menu in the language.

Note: The MENU LANGUAGE display is subject to sales country..

![](_page_21_Picture_7.jpeg)

#### 2.3 AUDIO SETUP

![](_page_21_Picture_9.jpeg)

#### 2.4 VIDEO SETUP

The video setup options are illustrated below:

![](_page_21_Picture_12.jpeg)

#### 2.4.1 BRIGHTNESS

Use the Up and Down arrow buttons to move the scroll and adjust the brightness.

![](_page_21_Picture_15.jpeg)

#### 2.4.2 CONTRAST

Use the Up and Down arrow buttons to move the scroll and adjust the contrast.

![](_page_21_Picture_18.jpeg)

#### 2.4.3 HUE

Use the Up and Down arrow buttons to move the scroll and adjust the hue.

![](_page_22_Picture_3.jpeg)

#### 2.4.4 SATURATION

Use the Up and Down arrow buttons to move the scroll and adjust the saturation.

![](_page_22_Picture_6.jpeg)

#### 2.4.5 SHARPNESS

Use the Up and Down arrow buttons to move the scroll and adjust the Sharpness.

![](_page_22_Picture_9.jpeg)

#### 2.5 SPEAKER SETUP

The speaker setup options are illustrated below: 2.5.1 DOWNMIX

A)LT/RT Choose this setting when the DVD player is connected to a 2 Channel Analog Audio input. B)STEREO Choose this setting when the DVD player is connected to a TV or therefore

![](_page_22_Picture_13.jpeg)

#### 2.6 DIGITAL SETUP

The DIGITAL SETUP options are illustrated below:

#### 2.6.1 DYNAMIC RANGE

When LINE OUT is selected, choose this setting to adjust the line out ratio for different effects.

![](_page_22_Picture_18.jpeg)

#### 2.6.2 DUAL MONO (LEFT + RIGHT)

Choose to setup the L and R mono output mode. There are four modes in this option: STEREO, MONO L, MONO R, and MIN MONO.

![](_page_22_Picture_21.jpeg)

#### **DVD REMOTE CONTROL OPERATION**

#### 🎱 🐑 0-9 keys

- These keys are used to input the time, as well as title, chapter and track numbers.
- When a numeric item is displayed on the screen, press the 0-9 keys to select the desired entry, and press ENTER to confirm.
- When a numeric item is larger than 9 press the GOTO key to select the display entry.

#### UP/DOWN/LEFT/RIGHT

Used to navigate menus.

#### ENTER

• Pressing <ENTER> will enter the selected item in a menu.

#### SETUP

- Press SETUP during playback to pause playback.
- Press SETUP repeatedly to play frame.
- · Press PLAY to resume normal playback.

#### 🎯 🍗 RETURN

 During DVD playback, press RETURN to display the DVD title menu or play the first title.

Note: this function is subject to the disc.

#### 

- Press PLAY/PAUSE from stop mode to start play.
- Press PLAY/PAUSE during playback to pause playback.
- Press PLAY/PAUSE to resume normal playback.

#### C REV

• During DVD or CD playback, press and holp ◄ to scan in reverse. The player will review the disc at 2, 4, 8 and 20 times normal speed as follows:

**→ ♦** X2 → **♦** X4 → **♦** X8 → **♦** X20 →

Press PLAY to resume normal playback.

## 🖗 🕥 FWD

 During DVD or CD playback, press and holpbb to scan forward. The player will review the disc at 2, 4, 8 and 20 times normal speed as follows:

Press PLAY to resume normal playback.

#### 🏽 🏷 MENU

• During DVD, playback, press MENU to return to the program menu. Note: This function is subject to the disc.

#### 🔍 🔊 🔊

During DVD playback

- Press AUDIO repeatedly to select from up to 8 Audio language/formats.
- Note: This function is disc specific.

#### **DVD REMOTE CONTROL OPERATION**

# 🛛 🖒 бото

During playback, press GOTO show the current time counter position.

![](_page_24_Picture_3.jpeg)

Enter number to choose the Play time.

Enter number to choose the Chapter.

O D DVD/USB

Enter number to

choose the title

Switch between disc and USB operation.

# O D OPEN/CLOSE

- To open the disc tray, press OPEN/CLOSE.
- To close the disc tray, press OPEN/CLOSE again.

# 🔘 🚡 STOP

- Press STOP once during playback to stop and hold playback.
- Press PLAY to resume playback from the point you pressed STOP.
- Press STOP twice to stop playback completely.

# 38:NEXT

• Press NEXT to skip to the next chapter or track.

# O D PREV

• Press PREV to skip to previous chapter or track.

#### DISPLAY

• During playback, press DISPLAY to show the current time counter position.

![](_page_24_Picture_21.jpeg)

Current title Total title

Press DISPLAY to show the Audio and Subtitle message menu.

![](_page_24_Picture_24.jpeg)

![](_page_24_Picture_25.jpeg)

During DVD playback

• Press SUBTITLE repeatedly to select from up to 32 subtitle languages.

Note: This function is disc specific.

#### Mp3 PLAYBACK

When a MPEG and a Mp3 disc is loaded, the screen will be displayed as follows:

| Current<br>directory<br>name | 9 ( ]0 ( MF                                                               | 13.                                      | Current MP3/JPEG file                                                              |  |  |
|------------------------------|---------------------------------------------------------------------------|------------------------------------------|------------------------------------------------------------------------------------|--|--|
|                              | <ul> <li>0 0 1 N</li> <li>0 2 F420</li> <li>0 320</li> <li>0 5</li> </ul> | 01 01 01 01 01 01 01 01 01 01 01 01 01 0 | name. If a JPEG file is being<br>played, the name should<br>have a JPEG extension. |  |  |
| The playing file             |                                                                           | 5 414                                    | and the switching.                                                                 |  |  |
| file.                        |                                                                           | a tanan 🕶 🛥                              | The playing file is a JPEG picture file.                                           |  |  |

Presson to select the file when the cursor appears in the file window. Press select to play the current file selected by the cursor. Presson to switch between the directory window and the file window.

#### Note:

During Mp3 playback, Forward Scan and Reverse Scan are not available. **Note:** 

The player will not identify or play a MP3 disc under the following conditions: the recording format is not supported(make sure the files are in MP3 format),the disc is badly scratched, damaged or dirty, the disc is not finalised.

## **DVD Trouble shooting**

If you have any questions, please consult the troubleshooting guide below:

#### NO PICTURE OR SOUND

- Ensure the power button is on.
- Ensure the power outlet is operational.
- Ensure the power cord is not damaged.
- Ensure the power plug is connected firmly to the outlet.

#### PICTURE BUT NO SOUND

- Ensure the audio is not set to mute.
- Ensure you have set the player s AUDIO settings correctly.

#### POOR PICTURE OR SOUND

- Ensure you have set the player s AUDIO settings correctly
- Ensure the disc is not scratched or stained.

#### REMOTE NOT WORKING

- Make sure the Main unit's POWER button is on
- Ensure the remote batteries are working.
- Point the remote control directly at the player s IR sensor.
- Remove any obstacles between the remote and the IR sensor.

#### UNIT NOT WORKING

Turn off the power, and then turn it on again.

#### "NO DISC" DISPLAYED

- Ensure you have put the disc on the tray.
- Ensure the disc is not upside down.
- Ensure the disc is not distorted, stained or scratched.

#### "BAD DISC" DISPLAYED

- Ensure the disc is not warped, damaged or deformed.
- Ensure the disc is not badly stained or damaged.
- Ensure the disc format is compatible with the player.
- Please check whether you have tried to play a software CD. If so, please restart the player.

Viore,Inc. 7801 Hayvenhurst Avenue, Van Nuys,CA 91406

Printed in China